Informatyka, 7b\_gr1\_Jaskowicz

## Lekcja: HTML – wstawianie hiperłącza.

Dzisiaj pokażę Wam jak wstawić hiperłącze do naszej strony HTML.

Otwórz notatnik.

Otwórz stronę <html> - pamiętaj o jej zamknięciu.

Aby utworzyć aktywne hiperłącze, które po kliknięciu przeniesie nas na wybraną stronę internetową, umieszczamy procedurę

<a href="..."> i w miejsce kropek wstawiamy adres strony internetowej.

Jednak nic się nie wydarzy, jeśli nie będziemy mieli w co kliknąć, aby hiperłącze nas przeniosło do wybranej strony. Należy teraz umieścić napis, który będzie aktywnym hiperłączem.

Koniecznie trzeba zamknąć hiperłącze </a>, inaczej cała późniejsza zawartość również będzie hiperłączem.

Aby wstawić link do naszej strony szkolnej **spoko.edu.pl** musimy wpisać:

| <a href="spoko.edu.pl"></a>            | <u>Kliknij, aby przejść do strony szkoły</u>                            |  |
|----------------------------------------|-------------------------------------------------------------------------|--|
|                                        |                                                                         |  |
| adres strony, który<br>będzie widoczny | nie Tekst, który stanie się<br>aktywnym hiperłączem<br>(link do strony) |  |

Spróbuj wykonać to ćwiczenie. Nie odsyłaj go.